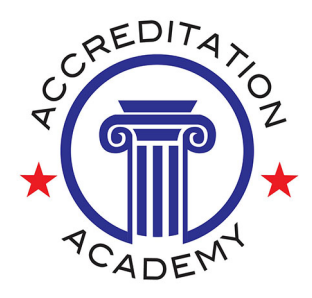

# **Snipping Tool Quick Reference Guide**

Use this quick reference to capture, share, and simplify your workflow using the Snipping Tool and related features. Perfect for fast documentation or quick visuals in emails and reports.

#### **Basic & Advanced Uses**

- Take a screenshot of part of an email instead of forwarding the entire thread.
- Paste snippets of standards directly into an email with comments.
- Highlight areas on webpages or screenshots to give directions visually.
- Share app icons or interface elements (e.g., edit on desktop icon in PowerDMS).
- Cleanly share discussion board content without extra formatting.
- Use delay snips to capture drop-downs or hover menus.
- Use third-party tools for full-page, scrollable snips.

### **Keyboard Shortcuts**

- Windows + Shift + S: Opens Snip & Sketch overlay for quick capture
- Ctrl + S: Save snip after capturing
- Ctrl + C: Copy snip to clipboard
- Ctrl + Z: Undo
- Esc: Cancel snip

## **Types of Snips**

- Rectangular Snip: Drag to capture a rectangular area
- Freeform Snip: Draw any shape to capture
- Window Snip: Select an app window to capture
- Fullscreen Snip: Captures the entire screen

#### **Delayed Snips**

Open the Snipping Tool, then choose a delay from the Delay menu (e.g., 3-10 seconds). This allows time to open dropdowns or hover over menus before capture.

## Full-Page (Scrolling) Snips

- Microsoft Edge: Right-click the page > Web capture > Full page
- ShareX (Free): Allows scrolling capture across apps and browsers
- Snagit (Paid): Professional tool for full-page and scrolling captures